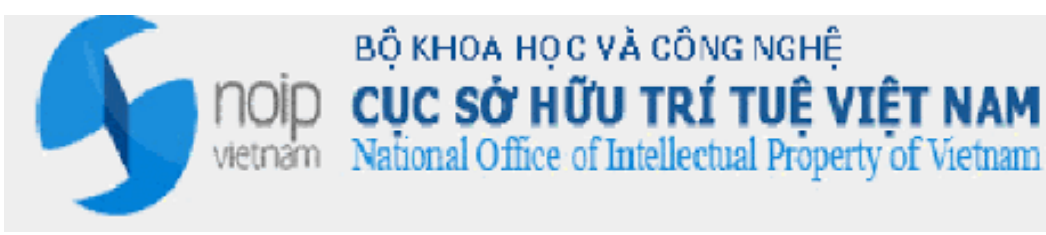

# QUY TRÌNH LUỒNG CÔNG VĂN TRUNG GIAN TRONG QUÁ TRÌNH XỬ LÝ ĐƠN TỪ CỤC SHTT GỬI CHO NGƯỜI NỘP ĐƠN

# HỆ THỐNG TIẾP NHẬN ĐƠN ĐIÊN TỬ

Hà Nội, 12/2016

1 | H D S D

## 1 QUY TRÌNH LUÔNG CÔNG VĂN TỪ CỤC GỬI NGƯỜI NỘP ĐƠN

#### 1.1 Thông tin chung

Ngoài hình thức trả công văn dạng giấy được đóng dấu gửi tới NNĐ như trước đây, hệ thống tiếp nhận đơn trực tuyến có chức năng gửi trả bản công văn dưới dạng gói tin và được ký số tới NNĐ qua tài khoản trên hệ thống và/hoặc qua địa chỉ E-mail đã đăng ký khi nộp đơn.

Lưu ý: Chức năng này trước mắt sẽ hoạt động tùy theo năng lực trích xuất, nhập liệu của Cục.

- Quy trình mô tả luồng công văn từ Cục gửi người nộp đơn

### 1.2 Luồng quy trình

| Chuyên viên thẩm định                               | Cán bộ phòng Đăng ký                                    | Hệ thống tiếp nhân                                                              | Người nộp đơn |  |
|-----------------------------------------------------|---------------------------------------------------------|---------------------------------------------------------------------------------|---------------|--|
| Bắt đầu<br>1. Nhập kết<br>quả thẩm định<br>Kết thúc | 2. Kiểm tra công văn<br>ban hành hợp lệ<br>(hông hợp lệ | NOIP<br>Hệ thống gửi công<br>văn đi trực tiếp vào<br>hồ sơ<br>IPAS<br>Gửi email | Kết thúc      |  |

#### 1.2.1 Mô tả các bước trong quy trình

Sau khi nhận có công văn từ Cục gửi cho người nộp đơn, cán bộ thẩm định sẽ thực hiện gửi công văn thông báo cho người nộp đơn

 Bước 1:Đăng nhập với vai trò Chuyên viên thẩm định, vào menu Xử lý hồ sơ >> Danh sách đơn chờ thẩm định

| 歺 нệ тнốn         | 🗲 HỆ THỔNG TIẾP NHẬN ĐƠN ĐIỆN TỪ - ĐĂNG KÝ VÀ CẤP VBBH QUYỀN SHON |                    |                           |              |                     |        |                |                |                    |                |                 |
|-------------------|-------------------------------------------------------------------|--------------------|---------------------------|--------------|---------------------|--------|----------------|----------------|--------------------|----------------|-----------------|
| Xử lý hồ sơ       | Quản lý thông báo                                                 |                    |                           |              |                     |        |                |                |                    |                |                 |
| Danh sách dơn chờ | <u>房</u><br>Jamh sich dan chù thấn định                           |                    |                           |              |                     |        |                |                |                    |                |                 |
| Tất ci            | A Sáng                                                            | chế                | Kiểu dáng CN              |              | Nhãn hiệu           |        | Chỉ dẫn địa lý | Thié           | ít kế bố trí mạch  | Đối tư         | ợng khác        |
| ✓ Điều kiện tìm k | iếm                                                               |                    |                           |              |                     |        |                |                |                    |                |                 |
|                   |                                                                   |                    |                           |              |                     |        |                |                |                    |                |                 |
|                   | Sö đơn                                                            |                    |                           |              |                     |        | Loại đơn       | Tất cả         |                    |                | -               |
|                   | Tổ chức đại diện                                                  | Tất cả             |                           | •            |                     |        | Tên chủ đơn    |                |                    |                |                 |
|                   | Ngày tiếp nhận đơn: Từ ngày                                       |                    | Đến ngày                  |              |                     |        | Trạng thái Đơn | Tất cả         |                    |                | •               |
|                   | Ngày phân công: Từ ngày                                           |                    | Đến ngày                  |              |                     |        |                |                |                    |                |                 |
|                   |                                                                   |                    |                           | २, Tim kiếm  | + Nhập kết quả thấn | n định |                |                |                    |                |                 |
| ✓ Danh sách Đơr   | 1                                                                 |                    |                           |              |                     |        |                |                |                    |                |                 |
| Số dòng 14 Tr     | ang 1/2 V Dòng/                                                   | Trang 10           | ± 🗖                       |              |                     |        |                |                |                    |                |                 |
|                   |                                                                   |                    | • •                       |              |                     |        |                | Naày tiến nhận |                    |                |                 |
| STT Hành độn      | ig Số đơn                                                         | Chủ đơ             | n                         |              | Đại diện chú        | i đơn  |                | đơn            | Loại đơn           | Ngày phân công | Trạng thái đơr  |
| 1                 | 1-2016-00201 (Tố chức, cá nhâ                                     | n yêu cầu cấp Bằng | g độc quyền sáng chế/giải | Hoằng Gia và | a những người bạn   |        |                | 12/12/2016     | Yêu cầu cấp bằ     | 12/12/2016     | Đang thấm địn   |
| 2 🕒               | 2-2016-00049 Tên chủ đơn                                          |                    |                           | Công ty Luật | TNHH SMARTLAW       |        |                | 09/12/2016     | Yêu cầu cấp bă     | 09/12/2016     | Đang thấm địn   |
| 3 🖬               | 1-2016-00171 Cong ty TNHH H                                       | ài Mỹ              |                           | Búi Trang    |                     |        |                | 06/12/2016     | Yêu câu cấp bả     | 06/12/2016     | Đang thăm địn   |
| 4 🖬               | 1-2016-00159 Cong ty TNHH H                                       | ai Mý              |                           | Bui Trang    |                     |        |                | 02/12/2016     | Yeu cau cap ba     | 02/12/2016     | Đang thâm địn   |
| 5 🖻               | 2-2016-00012 Cong ty TNHH H                                       | а му               |                           | Bui Irang    | THE RECEIPTER AND   |        |                | 16/11/2016     | Yeu cau cap ba     | 01/12/2016     | Tư choi phan co |
|                   | 2-2016-0008 Ten chu don                                           | LI KATI            |                           | Cong ty Luạt | INHH SMARTLAW       |        |                | 01/10/2016     | Yeu cau cap ba     | 01/12/2016     | Đang thâm địn   |
| 8                 | 7-2016-0006 Luru Human Cian                                       | ai wiy             |                           | Công tự Luật | TNHH SMARTLAM       |        |                | 15/11/2016     | Đặng ký thiết kế   | 23/11/2016     | Từ chối phân cả |
| 9                 | 1-2016-00090 Công tự TNHH H                                       | 9<br>ài Mỹ         |                           | Bùi Trang    | INFILIT SMARTDAW    |        |                | 19/11/2016     | Vâu cầu cấn bằ     | 19/11/2016     | Đạng thấm địn   |
| 10                | 1-2016-00072 Công ty TNHH H                                       | ài Mỹ              |                           | Bùi Trang    |                     |        |                | 19/11/2016     | Yêu cầu cấp bả     | 19/11/2016     | Đang thẩm địn   |
|                   | Cong ty Hummi                                                     | ,                  |                           | att nung     |                     |        |                | 10.172010      | . se sue oup built | 10.172010      | a ang man an    |

Bước 1.1: Chọn hồ sơ, nhấn nút 
 dể nhập Kết quả thẩm định cho hồ sơ hoặc nhấn nút Nhập kết quả thẩm định. Hệ thống hiển thị màn hình Nhập kết quả thẩm định:

| 📴 Thêm mới thông báo       |          |                            |           |  |  |  |  |  |  |
|----------------------------|----------|----------------------------|-----------|--|--|--|--|--|--|
| CẬP NHẬT KẾT QUẢ THẨM ĐỊNH |          |                            |           |  |  |  |  |  |  |
| Số Đơn:*                   | Chọn 🔻   | CV/QĐ của cục phát hành: * | Bảo hộ 🔻  |  |  |  |  |  |  |
| Số CV/QĐ:                  |          | Phản hồi cho Văn bản số:   |           |  |  |  |  |  |  |
| Người ký:                  |          | Ngày ban hành:             |           |  |  |  |  |  |  |
| Trích yếu:*                |          |                            |           |  |  |  |  |  |  |
|                            |          |                            |           |  |  |  |  |  |  |
|                            |          |                            | <i>li</i> |  |  |  |  |  |  |
| File thông báo:*           | Ø        |                            |           |  |  |  |  |  |  |
|                            |          |                            |           |  |  |  |  |  |  |
|                            | Lucu 🖬 L | ưu và gửi 🖌 🛧 Đóng         |           |  |  |  |  |  |  |

• Bước 1.2:Nhập đầy đủ thông tin và nhấn nút Lưu/Lưu và gửi

+ Lưu:Lưu lại công văn nhưng chưa gửi cho phòng đăng ký

+ Lưu và gửi: Lưu lại công văn và gửi cho phòng đăng ký

 Bước 2: Đăng nhập với vai trò cán bộ phòng tiếp nhận, vào menu Xử lý công văn liên quan >> Ban hành thông báo

| 9     | 🖢 HỆ THỔNG TIẾP NHẬN ĐƠN ĐIỆN TỬ - ĐĂNG KÝ VÀ CẤP VBBH QUYỀN SHON |       |         |          |                               |                          |                         |                     |              |               |                                                       |                   |                 |                 |                          |                                              |           |
|-------|-------------------------------------------------------------------|-------|---------|----------|-------------------------------|--------------------------|-------------------------|---------------------|--------------|---------------|-------------------------------------------------------|-------------------|-----------------|-----------------|--------------------------|----------------------------------------------|-----------|
|       |                                                                   |       | X       | ử lý cả  | òng văn liên qu               | an                       |                         |                     |              |               |                                                       |                   |                 |                 |                          |                                              |           |
| Danh  | sách o                                                            | chở 1 | tiếp ni | iận Be   | <u>万</u><br>In hành thông bác | Danh sách chờ chuyể      | in phòng chuyên n       | nðn Danh sách số t  | oàn giao     |               |                                                       |                   |                 |                 |                          |                                              |           |
|       |                                                                   | П     | ất cả   |          |                               | Sáng chế                 | P                       | liểu dáng CN        |              | Nhãn hiệu     |                                                       | Chỉ dẫn địa lý    |                 | Thiế            | t kế bố trí mạch         | Đối tượ                                      | ợng khác  |
| - Điề | )iệu kiện tìm kiếm                                                |       |         |          |                               |                          |                         |                     |              |               |                                                       |                   |                 |                 |                          |                                              |           |
|       |                                                                   |       | CV//    | ) D. cúa | ouc phát bàob                 |                          |                         |                     |              |               | e.á                                                   | CWOR              |                 |                 |                          |                                              |           |
|       |                                                                   |       | 0.01    | 20 000   | cộc phát năm                  | Tất cá                   |                         |                     | •            |               | 50                                                    | ow db             |                 |                 |                          |                                              |           |
|       |                                                                   |       |         |          | Số đơn                        |                          |                         |                     |              |               | C                                                     | chủ đơn           |                 |                 |                          |                                              |           |
|       |                                                                   |       |         | та       | ố chức đại diện               | Tất cả                   |                         |                     | -            |               | Trạng thái                                            | CV/QĐ Tất         | cà              |                 |                          |                                              | •         |
|       |                                                                   |       |         |          | Loại đơn                      | Tất cả                   |                         |                     | •            |               | Phòng chuy                                            | ên môn Tất        | cà              |                 |                          |                                              | •         |
|       |                                                                   |       | Ng      | ày ban   | hành: Từ ngày                 |                          | Đến ng                  | ày                  |              |               | Ngày nhận: 1                                          | lừ ngày           |                 |                 | Đến ngày                 |                                              |           |
|       |                                                                   |       |         |          | Nguön göc                     | Tất cả                   |                         |                     | -            |               | _                                                     |                   |                 |                 |                          |                                              |           |
|       |                                                                   |       |         |          |                               |                          |                         |                     | ି C, Tim     | i kiếm 🛛 🕙 Hứ | iy -                                                  |                   |                 |                 |                          |                                              |           |
| - Da  | nh sá                                                             | ich ( | CV/C    | Ð        |                               |                          |                         |                     |              |               |                                                       |                   |                 |                 |                          |                                              |           |
| Số c  | iòng                                                              | 62    | Trar    | g 1      | /7 •                          | Dòng/Trang 10            | \$                      |                     |              |               |                                                       |                   |                 |                 |                          |                                              |           |
| ST    | т                                                                 |       | Hàn     | n động   | Số CV/QĐ                      | CV/QĐ của cục ph<br>hành | <sup>át</sup> Trích yếu | Số đơn              | Chủ đơn      | Đại diện      | Loại đơn                                              | Phòng chuy<br>môn | ên Ngày<br>nhận | Ngày bi<br>hành | an Trạng thái<br>CV/QĐ   | i<br>File văn bản                            | Nguồn gốc |
| 1     |                                                                   |       | 6       | ê j 👒    | test 26/12                    | Bảo hộ                   | trích yêu nội d         | 1-2016-00025        | Tên chủ đơn  | Công ty Luật  | Yêu cầu cấp<br>bằng độc quyền<br>sáng chế             | Phòng Sáng c      | 26/12/201       | 05/12/201       | Chờ gừi người<br>nộp đơn | <u>19122016 4-2016-</u><br>00264 BienLai.pdf | NOIP      |
| 2     |                                                                   |       | 1       | Ì        |                               | Bảo hộ                   | Chấp nhận sá            | <u>1-2016-00217</u> | Đoàn Phươ    | Công ty T     | Yêu cầu cấp<br>bằng độc quyền<br>sáng chế             | Phòng Sáng c      | 20/12/201       |                 | Đã gửi người<br>nộp đơn  | 2016-08-19 16-25-<br>50.pdf                  | NOIP      |
| 3     |                                                                   |       |         | à        |                               | Bào hộ                   | Tiếp nhận               | 1-2016-00216        | Trần Thanh X | Công ty T     | Yêu cầu cấp<br>bằng độc quyền<br>sáng chế             | Phòng Sáng c      | . 19/12/201     |                 | Đã gửi người<br>nộp đơn  | 2016-08-19 16-25-<br>50.pdf                  | NOIP      |
| 4     |                                                                   |       | 6       | ê j 🖘    | so cv qd 5                    | Bảo hộ                   | huynl 14/12/            | <u>1-2016-00171</u> | Công ty T    | Bùi Trang     | Yêu cầu cấp<br>bằng độc quyền<br>sáng chế             | Phòng Sáng c      | . 14/12/201     |                 | Chờ gừi người<br>nộp đơn | <u>1479269563701_34(</u>                     | NOIP      |
| 5     |                                                                   |       | 6       | i i 🖘    | mai                           | Bào hộ                   | mai                     | <u>1-2016-00201</u> | (Tổ chức, cá | Hoằng Gia và  | Yêu cầu cấp<br>bằng độc quyền<br>sáng chế             | Phòng Sáng c      | 14/12/201       | 01/12/201       | Chờ gửi người<br>nộp đơn | tailieuuutien.pdf                            | NOIP      |
| 6     |                                                                   |       |         |          |                               | Thông báo hoàn lệ        | . Hoàn lệ phí           | 1-2016-00201        | (Tố chức, cá | Hoằng Gia và  | Yêu cầu cấp<br>bằng độc quyền<br>sáng chế             | Phòng Sáng c      | . 13/12/201     |                 | Đã gửi người<br>nộp đơn  | Loi2.png                                     | NOIP      |
| 7     |                                                                   |       | 6       | ê j 👒    |                               | Bảo hộ                   | trich yeu 1             | <u>1-2016-00159</u> | Công ty T    | Bùi Trang     | Yêu cầu cấp<br>bằng độc quyền<br>sáng chế             | Phòng Sáng c      | 12/12/201       |                 | Chờ gửi người<br>nộp đơn | 03122016 257258 F                            | NOIP      |
| 8     |                                                                   |       | 6       | i i 🖘    |                               | Bào hộ                   | 1232123                 | <u>1-2016-00158</u> | Công ty T    | Bùi Trang     | Yêu cầu cấp<br>bằng độc quyền<br>sáng chế             | Phòng Sáng c      | . 12/12/201     |                 | Chờ gửi người<br>nộp đơn | command-1.png                                | NOIP      |
| 9     |                                                                   |       |         | à        |                               | Bảo hộ                   | huynl1                  | <u>2-2016-00049</u> | Tên chủ đơn  | Công ty Luật  | Yêu cầu cấp<br>bằng độc quyền<br>giải pháp hữu<br>ích | Phòng Sáng c      | . 09/12/201     |                 | Đã gừi người<br>nộp đơn  | <u>1479107902362_34(</u>                     | NOIP      |
| 1(    |                                                                   |       |         | <b>b</b> | so cv qd 4                    | Bảo hộ                   | trich yeu hu            | <u>1-2016-00171</u> | Công ty T    | Bùi Trang     | Yêu cầu cấp<br>bằng độc quyền<br>sáng chế             | Phòng Sáng c      | . 06/12/201     |                 | Đã gửi người<br>nộp đơn  | trich-yeu-huynl-1-<br>2016-00171.jpg         | NOIP      |
| -     | 🚥 Gừi thông báo                                                   |       |         |          |                               |                          |                         |                     |              |               |                                                       |                   |                 |                 |                          |                                              |           |

- Bước 2.1: Chọn công văn để thao tác.
  - + Gửi thông báo cho người nộp đơn, nhấn icon 🔜 và thực hiện bước 2.2.1
  - + Từ chối gửi người nộp đơn, nhấn icon 🕷 thực hiện bước 2.2.2
- Bước 2.2.1. Nhấn vào icon 🖙 hệ thống gửi thông báo cho người nộp đơn.
  - + Trường hợp 1: Đơn có trên hệ thống trực tuyến, hệ thống gửi thông báo cho người nộp đơn, công văn đi trực tiếp vào đơn.

| 🕤 не ти             | 🖢 ΗỆ THỔNG TIẾP NHẬN ĐƠN ĐIỆN TỬ - ĐĂNG KÝ VÀ CẤP VBBH QUYỀN SHON 🙎 Công ty Luật triệh smartlaw |                                          |                                           |               |            |                                              |  |  |  |  |
|---------------------|-------------------------------------------------------------------------------------------------|------------------------------------------|-------------------------------------------|---------------|------------|----------------------------------------------|--|--|--|--|
| Khai báo hờ         | Khai báo hờ sở Công văn liên quan Danh mục                                                      |                                          |                                           |               |            |                                              |  |  |  |  |
| KHAI BÁO            |                                                                                                 |                                          |                                           |               |            |                                              |  |  |  |  |
| 🔦 Quay lại          | 🖸 Tải file prơc 🕅 🕅 Tải file prof 🛛 🕅 Tải file prof                                             |                                          |                                           |               |            |                                              |  |  |  |  |
| - Yêu cầu cá        | Yêu cầu cấp bằng độc quyền sáng chế                                                             |                                          |                                           |               |            |                                              |  |  |  |  |
| Tờ khai             | Các tài liệu có trong đơn Phí, l                                                                | Lệ phí Văn bản đi, đến Các đơn liên quan |                                           |               |            |                                              |  |  |  |  |
|                     |                                                                                                 |                                          |                                           |               |            |                                              |  |  |  |  |
| - Văn bản           | dến                                                                                             |                                          |                                           |               |            |                                              |  |  |  |  |
| Số dòng             | 16 Trang 1/1 - D                                                                                | lòng/Trang 20 🗘 📄                        |                                           |               |            |                                              |  |  |  |  |
| STT                 | Số công văn                                                                                     | Tiêu đề                                  | Mô tà                                     | Loại công văn | Noày nhân  | Đính kèm                                     |  |  |  |  |
| 1                   | do doirg van                                                                                    | Phiếu tiếp nhận đơn điện từ              | Phiếu tiếp nhận đơn điện từ               | Loui cong van | 16/11/2016 | phieu tiep nhan dien                         |  |  |  |  |
| 2                   |                                                                                                 | Công văn đồng ý tiếp nhân                | Công văn đồng ý tiếp nhân                 |               | 16/11/2016 | 1479271359081 3407                           |  |  |  |  |
| 3                   |                                                                                                 | Phiếu báo thu phí                        | Thông tin lệ phí, phí                     |               | 16/11/2016 | 16112016 1-2016-<br>00025 PhieuBaoThu.p      |  |  |  |  |
| 4                   |                                                                                                 | Phiếu tiếp nhận đơn điện từ (1-2016-000  | Phiếu tiếp nhận đơn điện từ (1-2016-00    |               | 17/11/2016 | phieu tiep nhan dien                         |  |  |  |  |
| 5                   |                                                                                                 | Công văn đồng ý tiếp nhận (1-2016-00025  | Công văn đồng ý tiếp nhận (1-2016-0002    |               | 17/11/2016 | 1479353039271 2476                           |  |  |  |  |
| 6                   | czdsfsdfasd czdsfsá                                                                             |                                          | sdfasdfa sdfasdfasdfasdfasdfasdfasdfasdf  | Chấp thuận    | 19/11/2016 |                                              |  |  |  |  |
| 7                   |                                                                                                 |                                          | 12345                                     | Bào hộ        | 24/11/2016 |                                              |  |  |  |  |
| 8                   |                                                                                                 |                                          | 6                                         | Bào hộ        | 24/11/2016 |                                              |  |  |  |  |
| 9                   |                                                                                                 |                                          | 13                                        | Bào hộ        | 28/11/2016 |                                              |  |  |  |  |
| 10                  |                                                                                                 | Phiếu tiếp nhận đơn điện từ (1-2016-000  | Phiếu tiếp nhận đơn điện từ (1-2016-00    |               | 30/11/2016 | phieu tiep nhan dien                         |  |  |  |  |
| 11                  |                                                                                                 | Công văn đồng ý tiếp nhận (1-2016-00025  | Công văn đồng ý tiếp nhận (1-2016-0002    | file côna     | 30/11/2016 | 1480498139175 2561                           |  |  |  |  |
| 12                  |                                                                                                 | Phiếu báo thu phí (1-2016-00025-Bác đơn  | Thông tin lệ phí, phí (1-2016-00025-Bác đ | văn cục gửi   | 30/11/2016 | 30112016 256172 Ph                           |  |  |  |  |
| 13                  |                                                                                                 | Phiếu tiếp nhận công văn điện từ (1-201  | Phiếu tiếp nhận công văn điện từ (1-2016  |               | 12/12/2016 | phieu tiep nhan dien                         |  |  |  |  |
| 14                  |                                                                                                 | Công văn đồng ý tiếp nhận (1-2016-00025  | Công văn đồng ý tiếp nhận (1-2016-0002    |               | 15/12/2016 | 1481795182104 2584                           |  |  |  |  |
| 15                  |                                                                                                 | Phiếu báo thu phí (1-2016-00025-BS_GUQ)  | Thông tin lệ phí, phí (1-2016-00025-BS    |               | 15/12/2016 | 15122016 258450 Ph                           |  |  |  |  |
| 16                  | test 26/12                                                                                      |                                          | trích yêu nội dung                        | Bào hộ        | 26/12/2016 | <u>19122016 4-2016-</u><br>00264 BienLai.pdf |  |  |  |  |
| ▼Văn bản<br>Số dòng | a đi<br>1 Trang 1/1 ▼ Dò                                                                        | ing/Trang 20                             |                                           |               |            |                                              |  |  |  |  |
| STT                 | Số công văn                                                                                     | Tiêu đề                                  | Mô tà                                     | Loại công văn | Ngày gửi   | Đính kèm                                     |  |  |  |  |
| 1                   |                                                                                                 | Tờ khai xml                              | Tờ khai xml                               |               | 16/11/2016 | <u>340713.xml</u>                            |  |  |  |  |
|                     |                                                                                                 |                                          |                                           |               |            |                                              |  |  |  |  |

+ Trường hợp 2: Đơn có trên hệ thống IPAS (tự động được đồng bộ sang), hệ thống gửi email cho người nộp đơn theo thông tin email đã đăng ký.

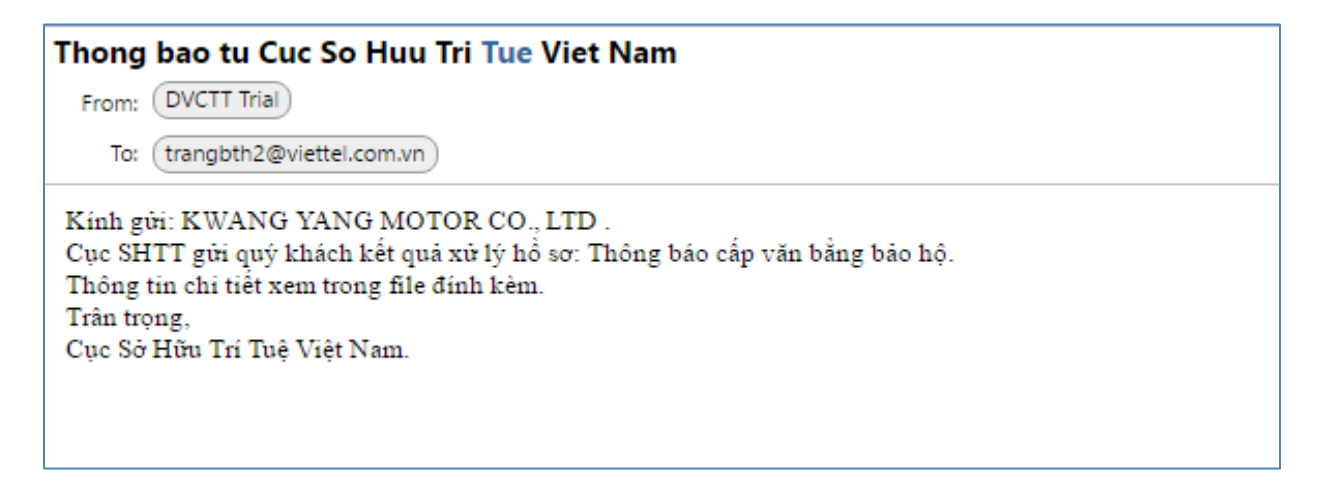

Bước 2.2.2: Nhấn icon kiến thệ thống hiển thị màn hình từ chối gửi người nộp đơn.
Hệ thống hiển thị màn hinh

| 📰 Từ chối gửi thông báo |                               |  |  |  |  |
|-------------------------|-------------------------------|--|--|--|--|
|                         | TỪ CHỐI GỬI KẾT QUẢ THẨM ĐỊNH |  |  |  |  |
| Lý do từ chối:*         |                               |  |  |  |  |
|                         |                               |  |  |  |  |
| 🖉 🖉 Lưu 🔦 Đóng          |                               |  |  |  |  |

 + Cán bộ phòng đăng ký nhập Lý do và nhấn Lưu. Hệ thống gửi trả kết quả thẩm định cho chuyên viên thẩm định.